# 長崎恐竜ハンタースタンプラリー

## 1. 事前に準備しておくこと

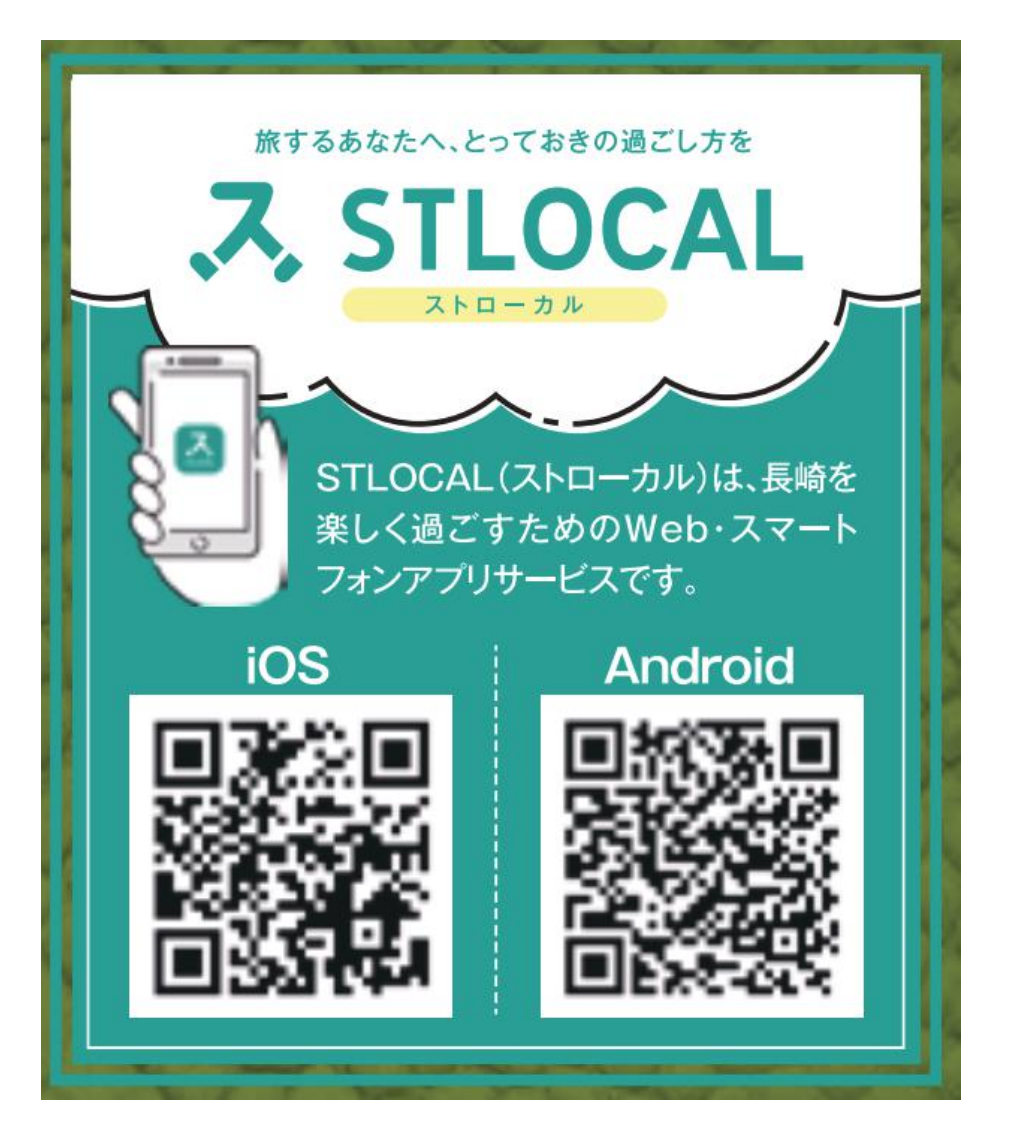

### ストローカル ①アプリ『STLOCAL』をダウンロード

### ストローカル 2『STLOCAL』のアカウントをつくる

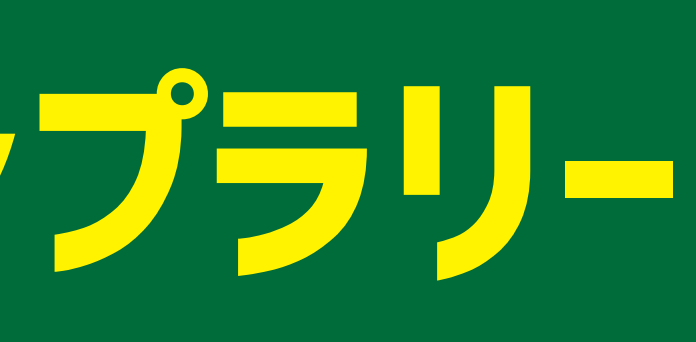

## 2. 電子スタンプラリーに参加する

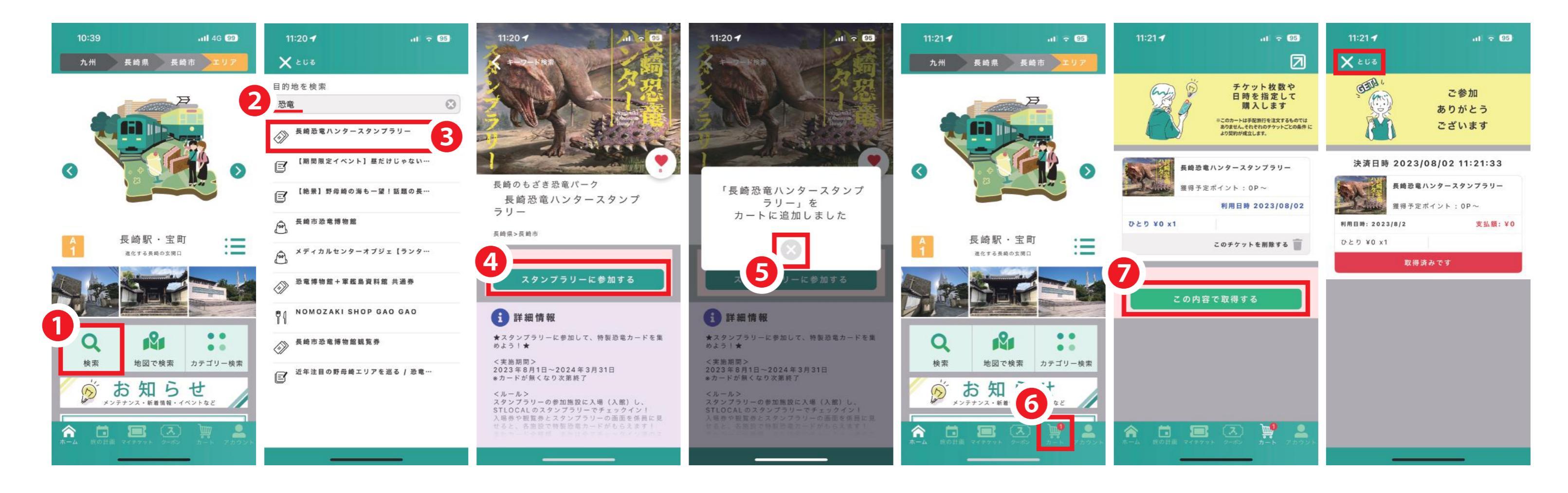

- ●「検索」をおす
- 2「恐竜」と検索
- ❸「長崎恐竜ハンタースタンプラリー」を選択
- ④「スタンプラリーに参加する」を選択
- **⑤**「カートに追加しました」と表示

アプリのホームにもどる

**6**「カート」をおす アプリのホームにもどる

# ⑦「この内容で取得する」をおす

## 3. 電子スタンプラリーをおす

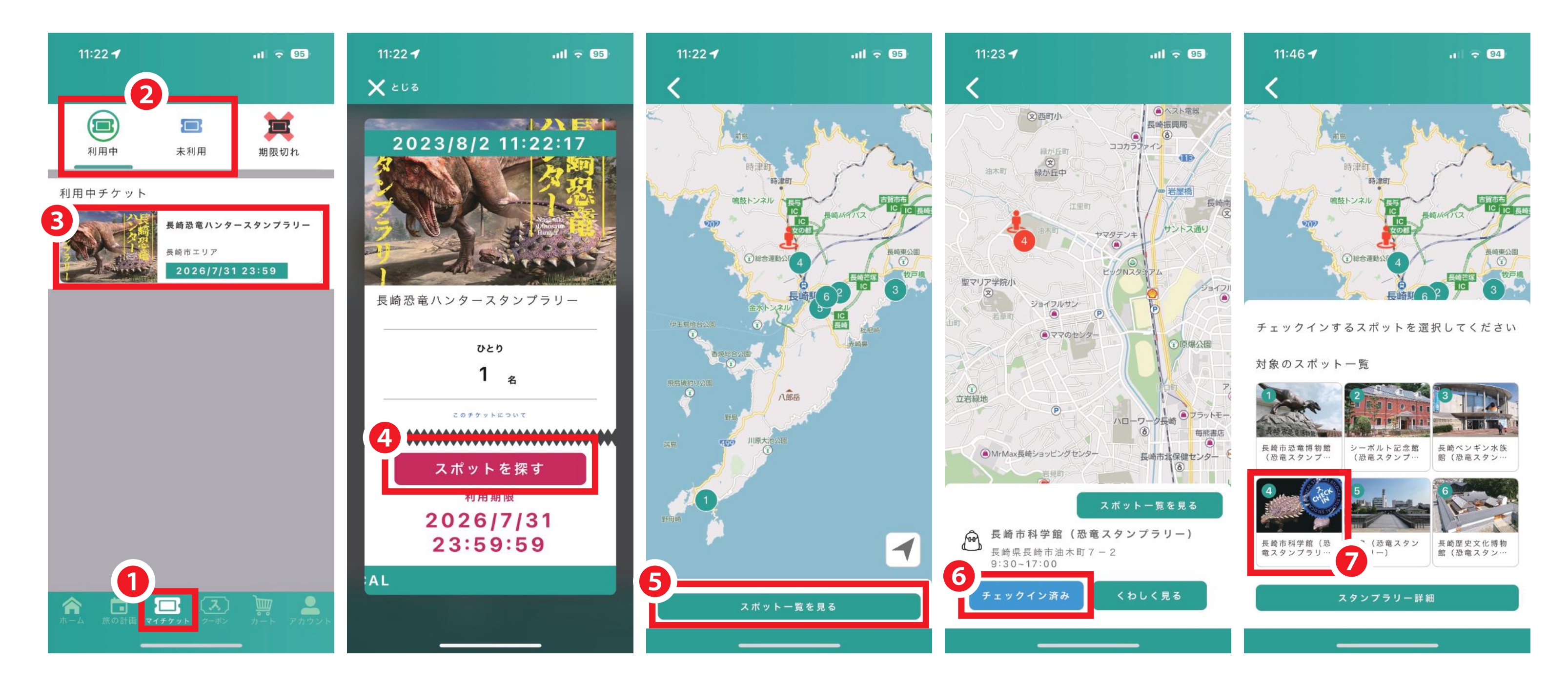

①「マイチケット」をおす 2 「利用中」をおす(※初回は「未利用」をおす) ❸「長崎恐竜ハンタースタンプラリー」を選択 ④「スポットを探す」をおす

**⑤**「スポット一覧を見る」をおす **6**「長崎市科学館」を選んで「チェックイン」を選択 ⑦チェックインできるとスタンプが表示される